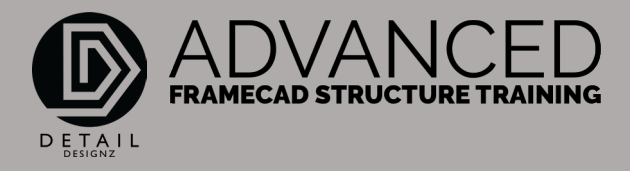

## COMMANDS: 001 ACNC - EXPORTS

ACNC

00:00

When generating your CNC files for all your wall panels, your joists, your lower trusses, so on and so forth, anything that's in these tabs you can run them as a CNC file all at once, by using the ACNC command.

This will export all your below tabs into a CNC folder. Demonstrating here, I've got my CNC folder open. If I do the ACNC command, enter, it'll run through all of these tabs down here and confirming what type of CNC folder, or what type of CNC file I would like to create.

Let's create the XML files. Yes, okay, so it's now creating the lower walls as you can see down here, and then it will ask again for the joists. We will go yes and through the next one. The upper walls and the trusses.

01:12

The bulkheads. And the upper trusses. And as you can see down here, it has just generated all of my CNC files, going through all of the panels down the bottom here, all the tabs. So that is the command ACNC.

That is ACNC command.